# 2019

## Manual de Instalação para Notebooks Pessoais - WINDOWS

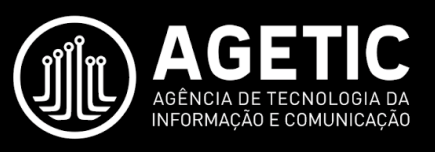

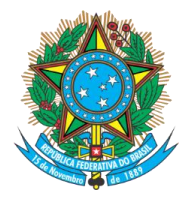

Serviço Público Federal Ministério da Educação Fundação Universidade Federal de Mato Grosso do Sul

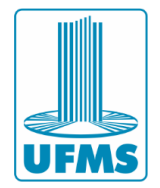

### Índice

| 1. | Apresentação             | 2 |
|----|--------------------------|---|
| 2. | Instalação da Impressora | 3 |

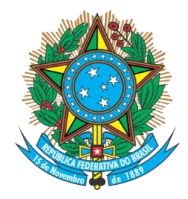

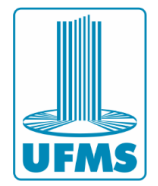

#### 1. Apresentação

Este documento apresenta um guia de instalação das impressoras da UFMS no Sistema Operacional Windows.

A instalação da impressora só é possível se a máquina estiver conectada à uma rede administrativa da UFMS (cabeada ou sem fio).

Atenção: a instalação não terá êxito se a máquina estiver conectada na rede sem fio EDUROAM.

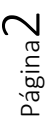

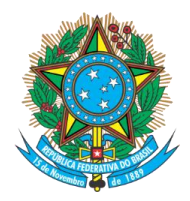

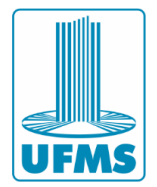

#### 2. Instalação da Impressora

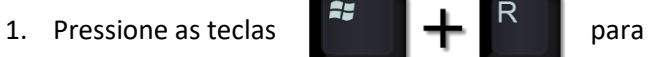

para abrir a janela "Executar":

×

 Na janela "Executar", digite o comando \printserver.dominio.ufms.br\ufms\_impressao e clique em OK.

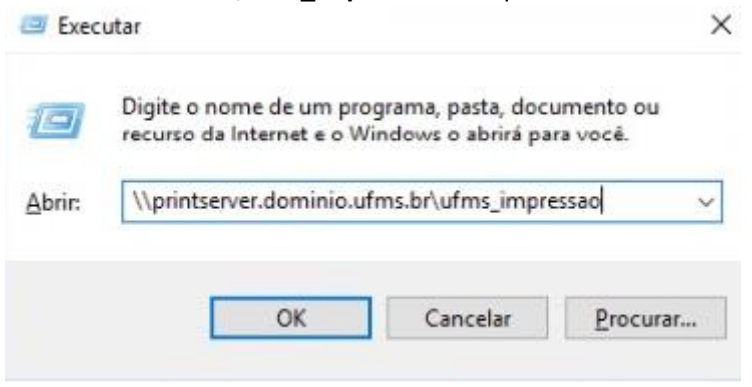

3. Insira o seu usuário do passaporte e sua senha como mostrado na imagem abaixo.

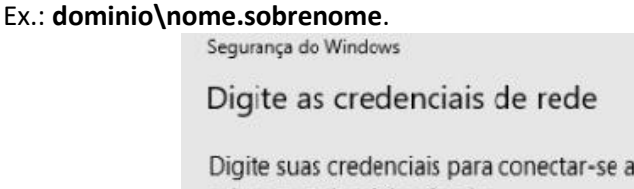

| dominio\login_do_PassaporteUFMS | × |
|---------------------------------|---|
| Corba                           |   |

Cancelar

×

4. Aguarde a finalização da instalação.

Instalação de Impressora do Windows

OK

#### Conectando a UFMS\_IMPRESSAO em printserver.dominio.ufms.br

Procurando um driver...

|  | Constant | _ |
|--|----------|---|
|  | Cancelar |   |

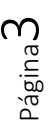

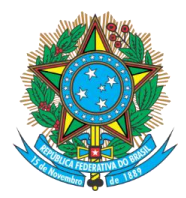

#### Serviço Público Federal Ministério da Educação **Fundação Universidade Federal de Mato Grosso do Sul**

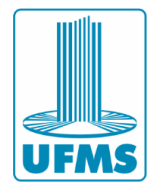

#### 5. Se a instalação for concluída com sucesso a seguinte janela irá abrir.

| 🚍 UFMS_IMPRESSAO em print | server.dominio.u | ifms.br      |         |         |         | - | ×     |
|---------------------------|------------------|--------------|---------|---------|---------|---|-------|
| Impressora Documento Exib | oir -            |              |         |         |         |   |       |
| Nome do Documento         | Status           | Proprietário | Páginas | Tamanho | Enviado | Y | Porta |
|                           |                  |              |         |         |         |   |       |
|                           |                  |              |         |         |         |   |       |
|                           |                  |              |         |         |         |   |       |
| <                         |                  |              |         |         |         |   | 3     |
|                           |                  |              |         |         |         |   |       |

6. Quando for imprimir um documento, basta selecionar a impressora na lista de impressoras disponíveis.

| Imprimir                                         |                            |                           |                                             |              |                                      |                     | ?                                 | ×                      |  |  |
|--------------------------------------------------|----------------------------|---------------------------|---------------------------------------------|--------------|--------------------------------------|---------------------|-----------------------------------|------------------------|--|--|
| Impresso                                         | ora                        |                           |                                             |              |                                      |                     |                                   |                        |  |  |
| Nome:                                            |                            | 2                         | \\printserver.dominio                       | Proprigdades |                                      |                     |                                   |                        |  |  |
| Status:<br>Tipo:                                 |                            | 3                         | Vprintserver.dominio.ufms.br/UFMS_IMPRESSAO |              |                                      |                     | Localizar impressora              |                        |  |  |
| Onde:<br>Comenta                                 | ário:                      | -                         | Fax                                         |              |                                      |                     | orimir em arqui<br>ente e verso m | i <u>v</u> o<br>Ianual |  |  |
| Intervalo de pá                                  |                            | So                        | Microsoft Print to PDF                      | F.           |                                      |                     |                                   |                        |  |  |
| <ul> <li>Página atu</li> <li>Páginas:</li> </ul> |                            | 3                         | Microsoft XPS Document Writer               |              |                                      | var                 |                                   |                        |  |  |
| Sepa<br>inter<br>docu                            | are cor<br>valos<br>umento | 3                         | OneNote                                     |              |                                      | ~                   |                                   |                        |  |  |
| 1, 3,                                            | , 5-12 0                   | ou p 1s                   | 1, p1s2, p1s3-p8s3                          |              |                                      |                     |                                   |                        |  |  |
| Imprimir:                                        | Docur                      | nento                     |                                             | ~            | Zoom                                 | 1                   |                                   |                        |  |  |
| Imprimir:                                        | Todas                      | s as páginas do intervalo |                                             |              | Páginas por folha:                   | 1 página 🗸 🗸        |                                   |                        |  |  |
|                                                  |                            |                           |                                             |              | Ajustar ao tamanho <u>d</u> o papel: | Sem dimensionamento |                                   |                        |  |  |
| Opções                                           | k                          |                           |                                             |              |                                      | OK                  | Fed                               | har:                   |  |  |

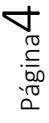